## 領収証発行に関して

 ①HPトップ画面のログインより、受付番号とパスワードを 入力いただき、マイページへお進みください。
受付番号:『ktaa+数字4桁』
パスワード:以前ご登録いただいたパスワードになります

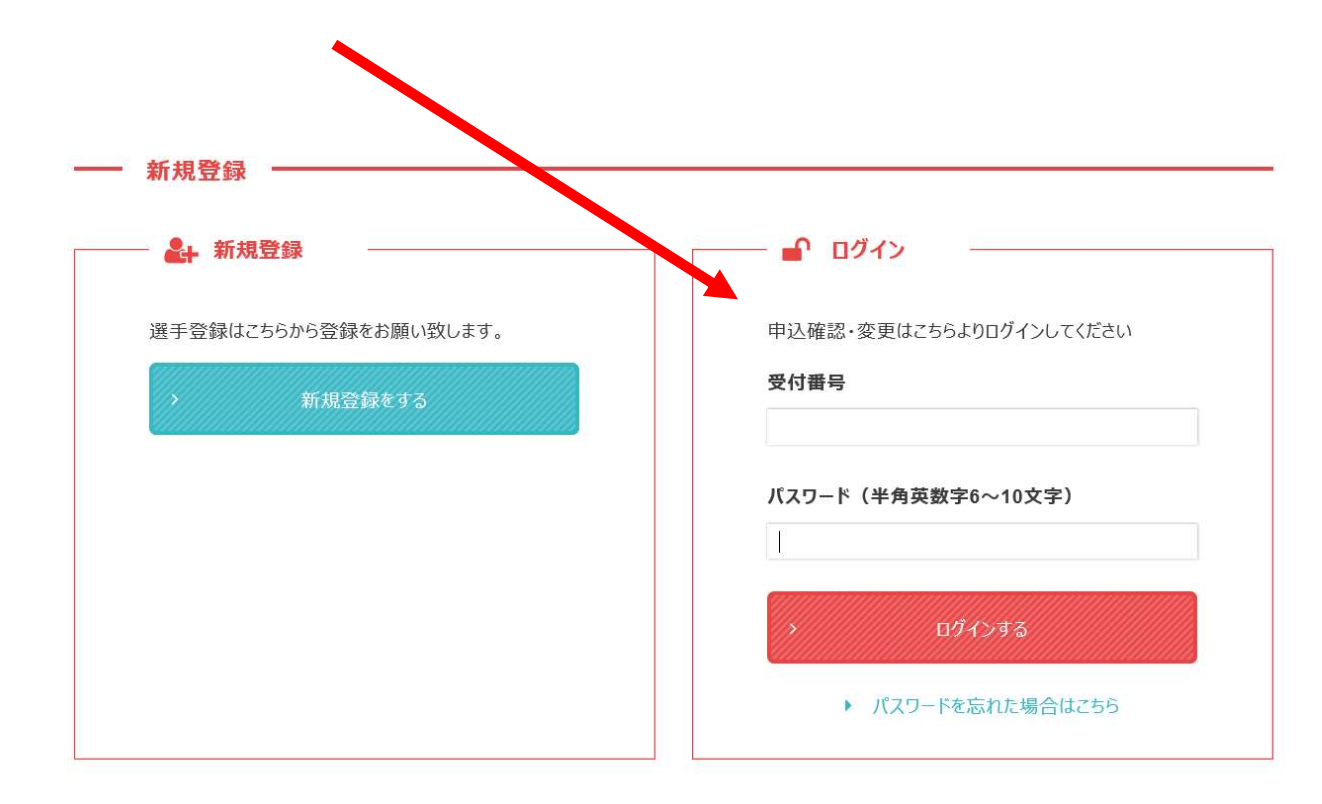

## マイページ

-- x=1- -

> 大会要項

> 登録・お支払いに関しての説明

> 新しい旅のエチケット(国土交通省観光庁発行)

> 日本学生陸上競技連合HP

> 宿泊施設に関して

一 申込内容確認·編集 -

申込内容確認・編集・領収証登録はこちらから

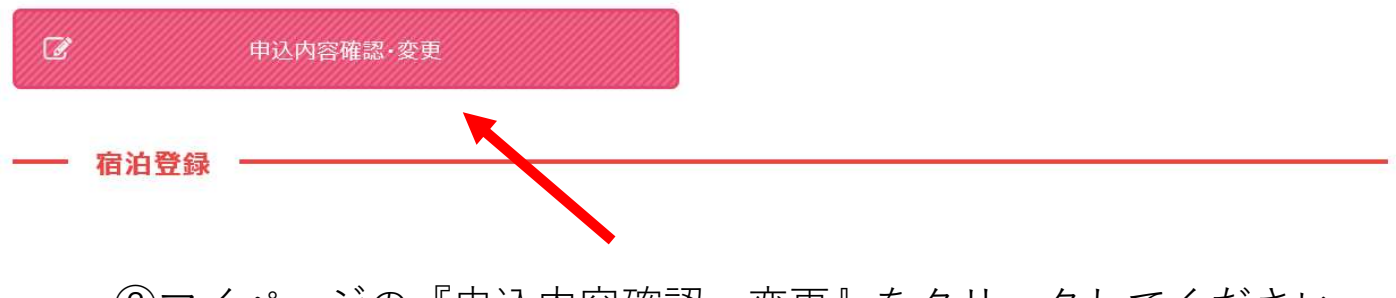

②マイページの『申込内容確認・変更』をクリックしてください

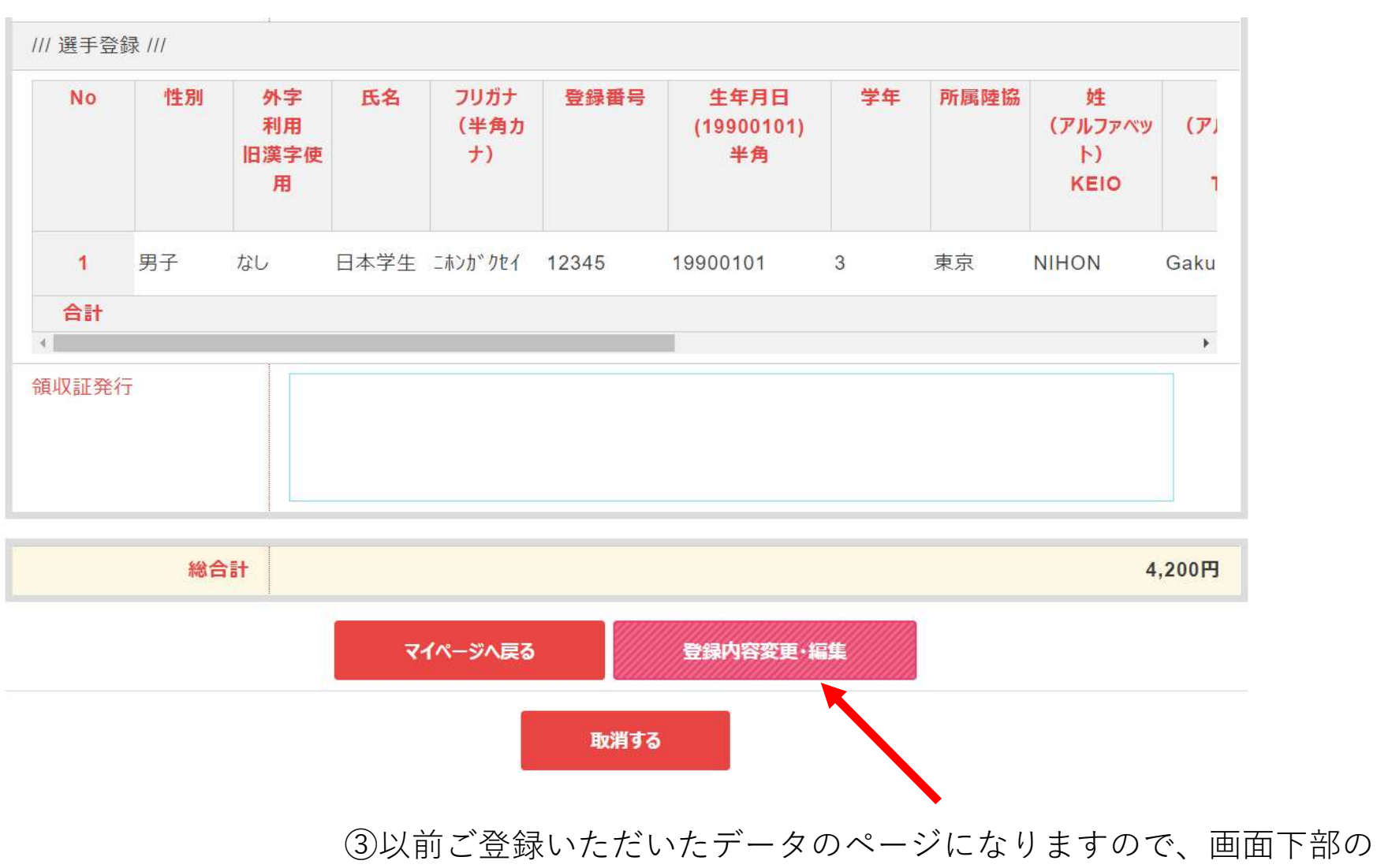

『登録内容変更・編集』のボタンをクリックしてください。

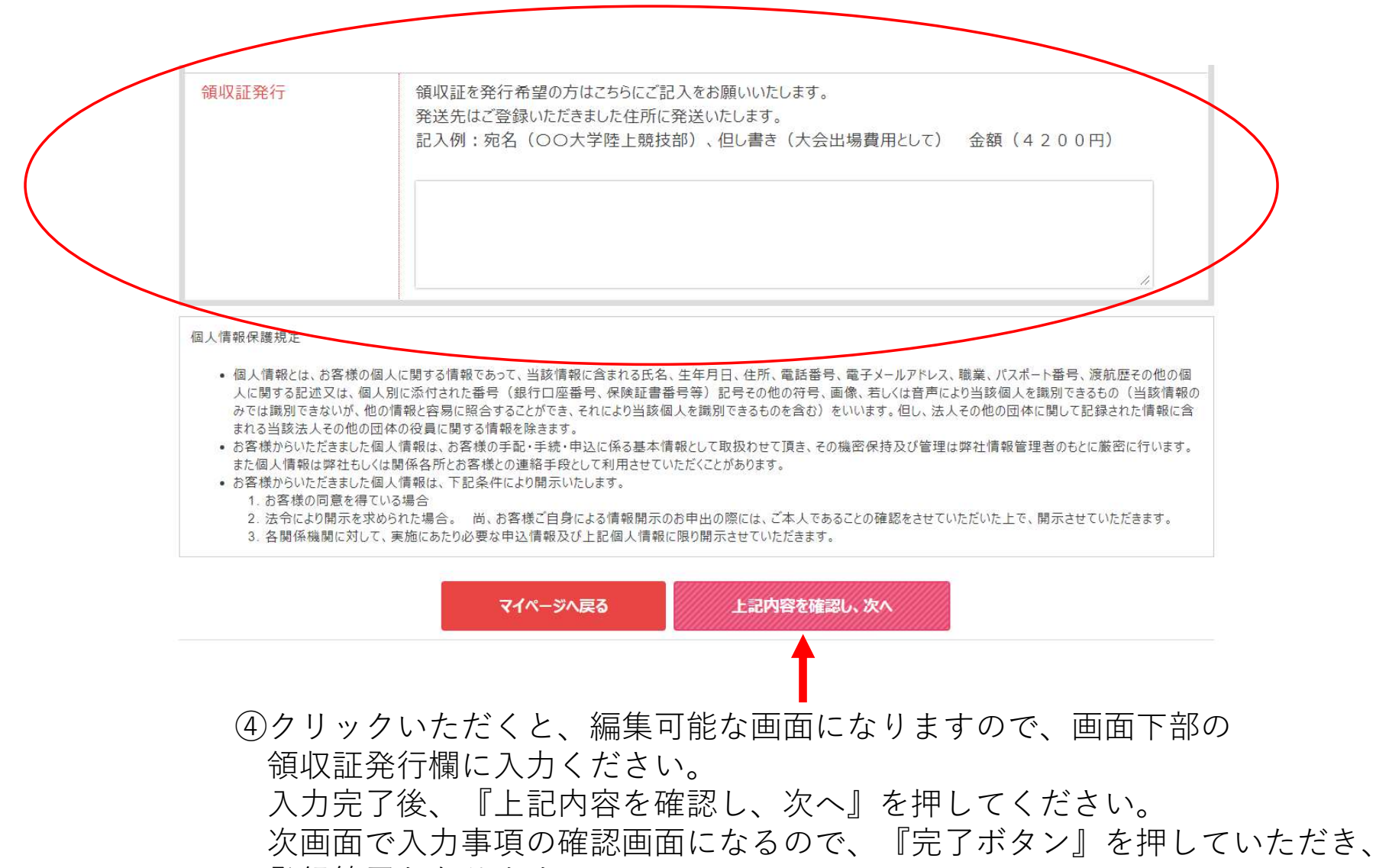

- 登録終了となります。
- ご登録いただいている住所に後日発送させていただきます。